## Dump all the (ARM) things !

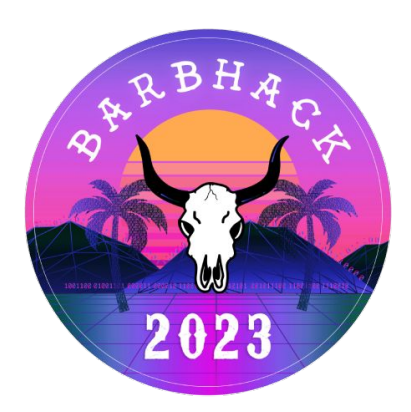

### **Before we start**

- We might be short on time
- Please download the archive
- Install python dependencies
  - pip install pyHydrabus
- Install Jupyter notebook
- A serial communication utility (screen / putty / minicom / ...)

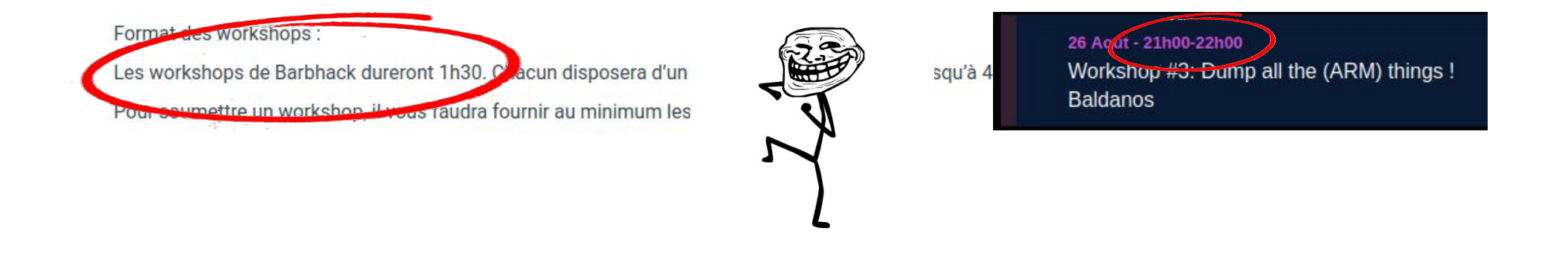

#### About us

- Swiss hardware hackers
- Contributors to Hydrabus project
- Conferences / CTF / BBQ enthusiasts

## About this workshop

#### • Introduction

- Hardware hacking 101
- JTAG

#### Discover the ARM debug interface (SWD)

- Architecture, protocols and signals
- Identification process and low-level interaction
- Firmware extraction

#### • Firmware RE

- Ghidra import process and mapping
- CTF

## Please

#### respect workshop materials

This equipment is made available to you thanks to our personal investment

It could be used for future workshops

#### Introduction

# Hardware hacking 101 🔯

- Not as difficult as it sounds !
- Similar to traditional penetration testing...but different...
- First step consists to identify the target, more specifically its:
  - Exposed interfaces: Serial, USB, RJ45, BLE, WIFI, ...
  - Internal components: Micro controller, memory, ...
  - Internal signals: UART, I2C, SPI, JTAG, SWD, ...

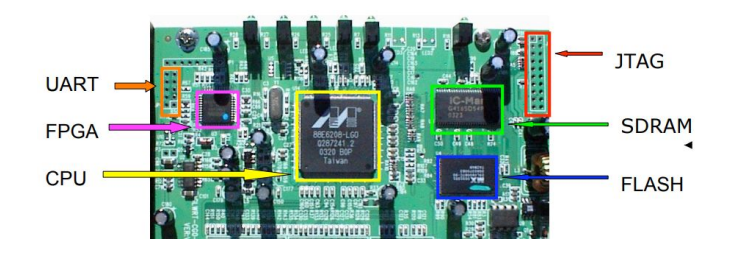

## **Debug interface**

- Manufacturers tend to leave a debug interface on their devices
   Useful to reprogram or troubleshoot faulty products
- Some debug interface allows to read-back internal memory
   Recover the firmware for fun & profit !
- Usual debug interfaces are usually **JTAG** or **SWD** interfaces
- Debugging can be achieved with Open On-Chip Debugger (OpenOCD)

## JTAG - Joint Test Action Group

- Historically used to test circuits
  - Boundary scan
  - Read/Write chip pins
- Nowadays used for debugging
  - Instruction tracing/stepping
  - Memory access

o ...

Main drawback <u>at least</u> 4 signals required

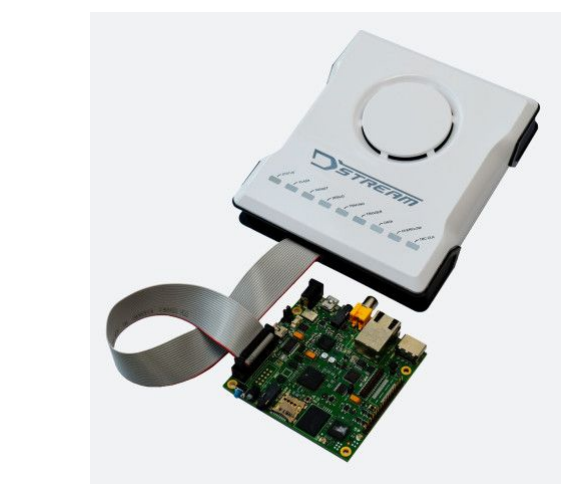

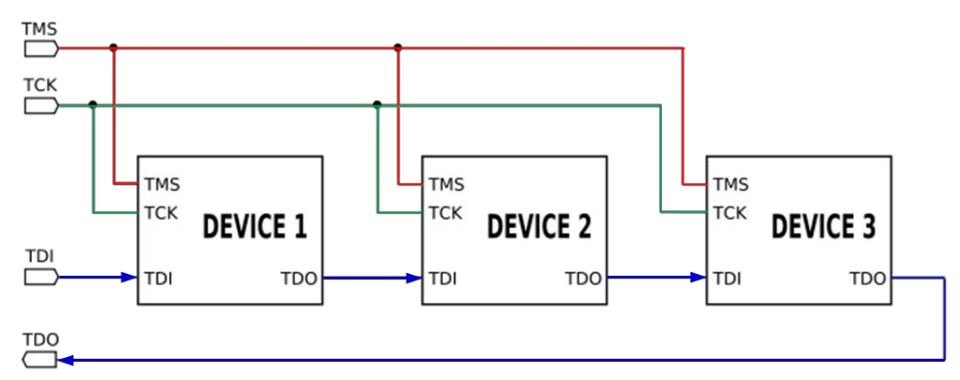

# **JTAG - Discovery**

- Identification issues
  - Labels not always present near each pins
  - Sometimes only test points are available
- Identification technique
  - Wire all pins to the tool
    - JTAGulator
    - Hydrabus
  - Probe every pin one after the other
  - Send the **IDCODE** command (0x0000000)
  - Forces every nodes to return their ID
  - Monitor the output

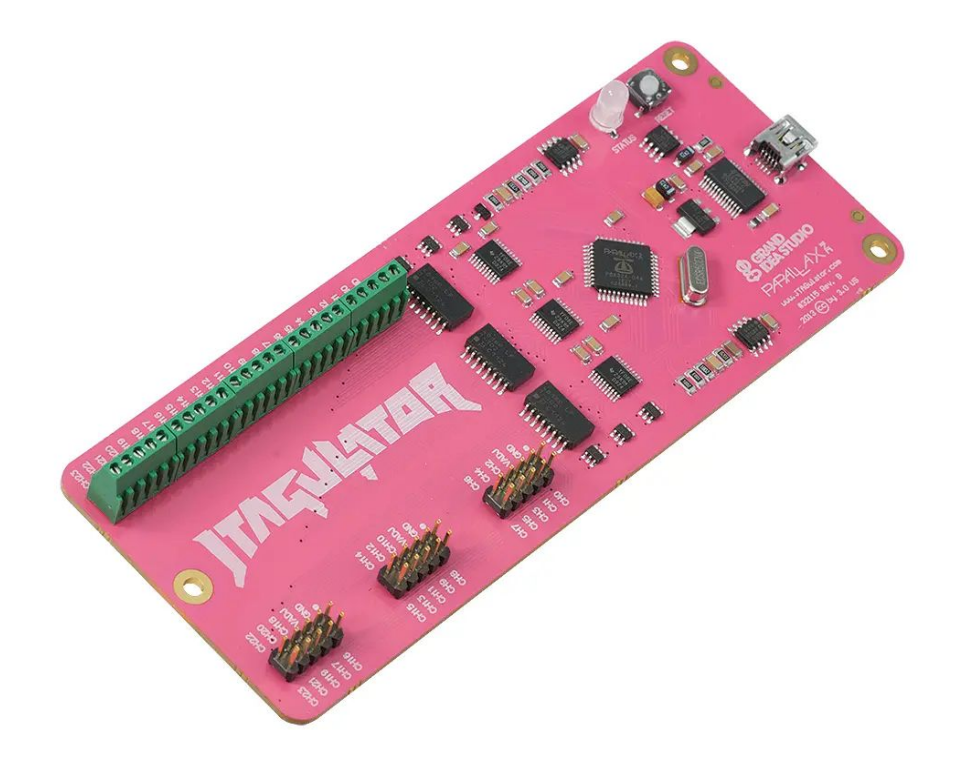

## **SWD - Serial Wire Debug**

- ARM solution to avoid JTAG pin requirement
- Provide similar functionality as normal JTAG
- However, daisy-chaining devices as JTAG is not possible

# Why using low-level SWD ?

- OpenOCD does lots of "magic" behind the scenes
- Some bugs can only be triggered when precisely controlling the interface
  - e.g. Race condition on STM32 chips <u>https://www.aisec.fraunhofer.de/en/FirmwareProtection.html</u>
- Can analyze less documented custom APs
- Offer a faster access to SWD
  - Useful for fault attacks (e.g. nRF52x)

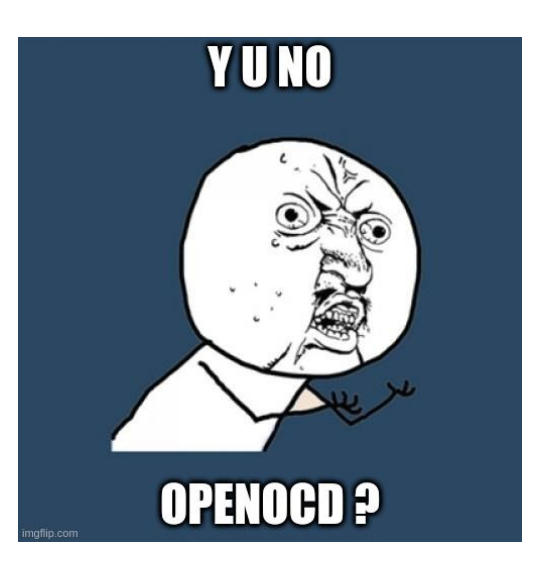

# SWD - Signals

#### • SWCLK

- The clock signal sent by the host
- The frequency is defined by the host interface

#### • SWDIO

- The bidirectional data signal to read from or write to the DP
- The data is set by the host during the rising edge and sampled by the DP during the falling edge of the SWDCLK signal
- Both lines should be pulled up on the target

## **SWD - Transactions**

- Each transaction has 3 phases:
  - Request
    - 8 bits sent from the host
  - ACK
    - 3 bits sent from the target
  - Data
    - Up to 32 bits sent from/to the host, with an odd parity bit
- On direction change a **Trn** cycle has to be sent

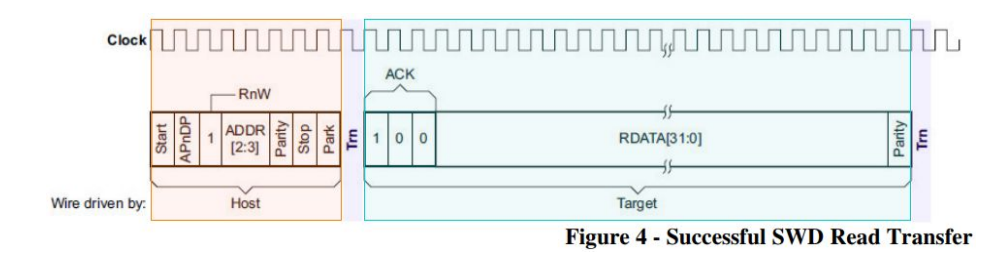

## **SWD - Request**

| Field  | Description                                                     |
|--------|-----------------------------------------------------------------|
| Start  | Start bit (Should be 1)                                         |
| APnDP  | Access to DP(0) or AP(1)                                        |
| RnW    | Write(0) or Read(1) request                                     |
| A[2:3] | AP or DP register address bits[2:3]                             |
| Parity | Odd parity over (APnDP, RnW, A[2:3])                            |
| Stop   | Stop bit (Should be 0)                                          |
| Park   | Park bit sent before changing SWDIO to open-drain (Should be 1) |

## SWD - ACK

| Bit | Description                                   |
|-----|-----------------------------------------------|
| 2   | OK response<br>Operation was successful       |
| 1   | WAIT response<br>Host must retry the request. |
| 0   | FAULT response<br>An error has occurred       |

## **SWD - Architecture**

- Master
   DP Debug Port
- Internal bus
   DAP Debug Access Port

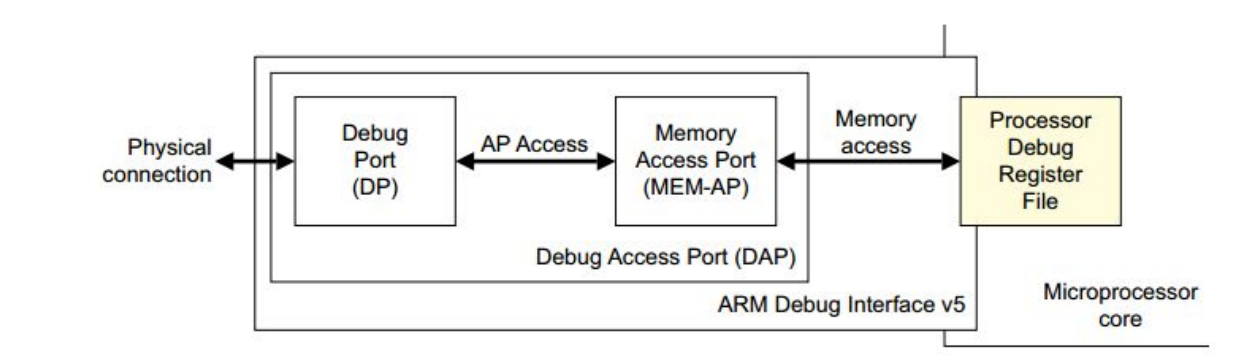

Slaves
 AP – Access Ports

## SWD - RTFM

- Everything is explained in the ARM Debug Interface (ADI) architecture specification
  - https://developer.arm.com/documentation/ihi0031
- Official documentation for the debug interface

#### **Debug Port**

# **DP - Debug Port**

- Manages the communication with the external host
  - Forwards communication to DAP internal BUS
- 3 main DP types
  - JTAG Debug Port (JTAG-DP)
    - Standard JTAG interface and protocol
  - Serial Wire Debug Port (SW-DP)
    - SWD protocol to access the DAP
  - Serial Wire/JTAG Debug Port (SWJ-DP)
    - Switch between JTAG and SWD via a specific sequence
    - TMS/TCK are reused for SWDIO/SWCLK signals

## **DP - Registers**

- Four registers control the DP
  - IDCODE/ABORT (@ 0x0)
    - Identification code register (R)
    - Transaction abortion/error management (W)
  - CONTROL/STATUS (@0x4)
    - Manage DP status
  - SELECT (@ 0x8)
    - Select AP and AP bank to be contacted
  - RDBUFF (@ 0xC)
    - Read buffer

## **SWD** - Interface initialization

- 1. Send at least 50 SWCLKTCK cycles with SWDIO/TMS HIGH
  - a. Ensures that the current interface is in its reset state
  - b. The JTAG interface only detects the 16-bit JTAG-to-SWD sequence starting from the Test-Logic-Reset state
- 2. Send the 16-bit JTAG-to-SWD select sequence on SWDIO/TMS
- 3. Send at least 50 SWCLKTCK cycles with SWDIO/TMS HIGH
  - a. Ensures that if SWJ-DP was already in SWD operation before sending the select sequence, the SWD interface enters line reset state

#### **DP** - Initialization

- Once interface is initialized, the DP must be initialized as well
  - Read IDCODE register
  - Power up the debug domain by setting bits in the CTRL/STAT register
- Now ready to talk to Access Ports

#### LAB 1

#### **SWD Discovery**

## Workshop kit

- Hydrabus
- Wires (~10x)
- Target

# Hydrabus

- Open source multi-tool hardware
  - Created by Benjamin Vernoux
- Supports a lot of protocols
- Python bindings (pyHydrabus)
- Extensions via specific shields
  - HydraFlash
  - HydraLINCAN
  - HydraNFC

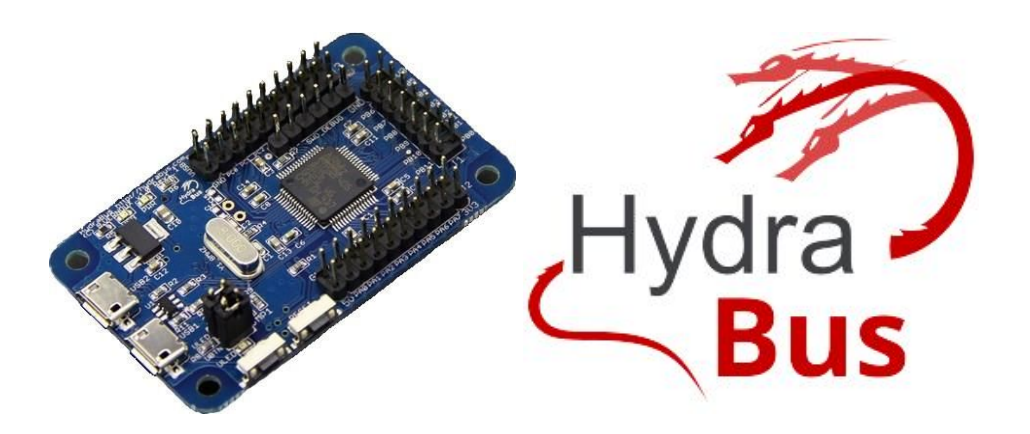

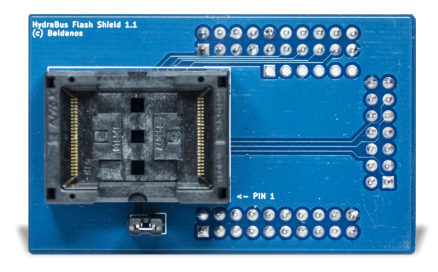

#### Hydrabus - Main features

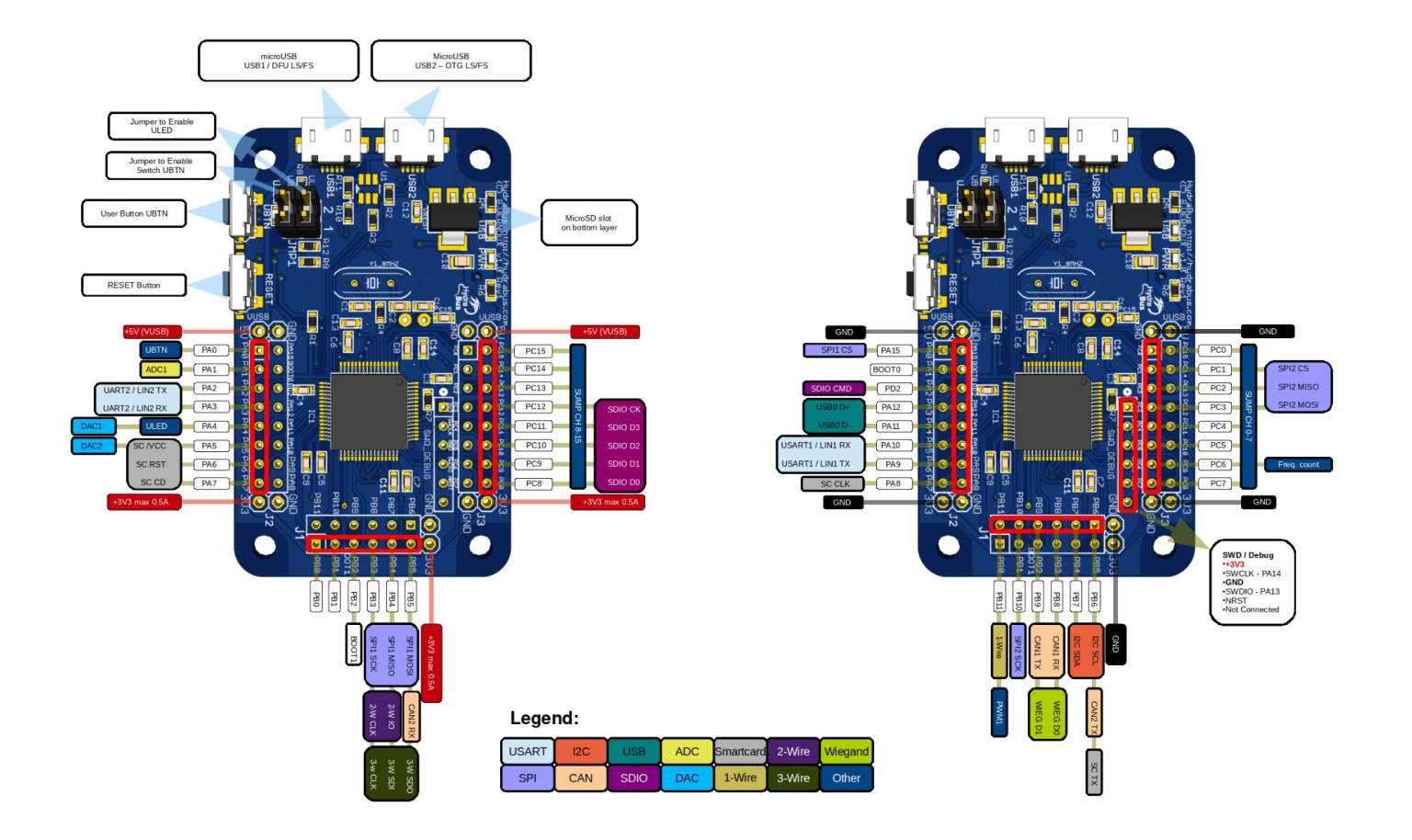

# Hydrabus - CLI

- *help* command shows the commands used in each mode
  - The prompt will show you which is the current mode
- The CLI Supports Tab completion
- Once in a mode, protocol-specific commands will be shown
- The *show pins* command shows which pins are used for each mode
- More info on the HydraFW wiki
  - https://github.com/hydrabus/hydrafw/wiki

| 2 | > help<br>Available comma | nds                    |
|---|---------------------------|------------------------|
| í | heln                      | Available commands     |
|   | history                   | Command history        |
|   | clear                     |                        |
|   | show                      | Show information       |
|   | logging                   | Turn logging on or off |
|   | ed                        | SD card management     |
|   | ade                       |                        |
|   | dac                       | kedu analog values     |
|   | uac                       | Wille analog values    |
|   | pwm                       | WILLE PWM              |
|   | Trequency                 | Read Trequency         |
|   | gpio                      | Get of set GPIO pins   |
|   | spi                       | SPI mode               |
|   | 12c                       | 12C mode               |
|   | 1-wire                    | 1-wire mode            |
|   | 2-wire                    | 2-wire mode            |
|   | 3-wire                    | 3-wire mode            |
|   | uart                      | UART mode              |
|   | nfc                       | NFC mode               |
|   | can                       | CAN mode               |
|   | sump                      | SUMP mode              |
|   | jtag                      | JTAG mode              |
|   | random                    | Random number          |
|   | flash                     | NAND flash mode        |
|   | mmc                       | MMC/eMMC mode          |
|   | wiegand                   | Wiegand mode           |
|   | lin                       | LIN mode               |
|   | smartcard                 | SMARTCARD mode         |
|   | debug                     | Debug mode             |

#### Target

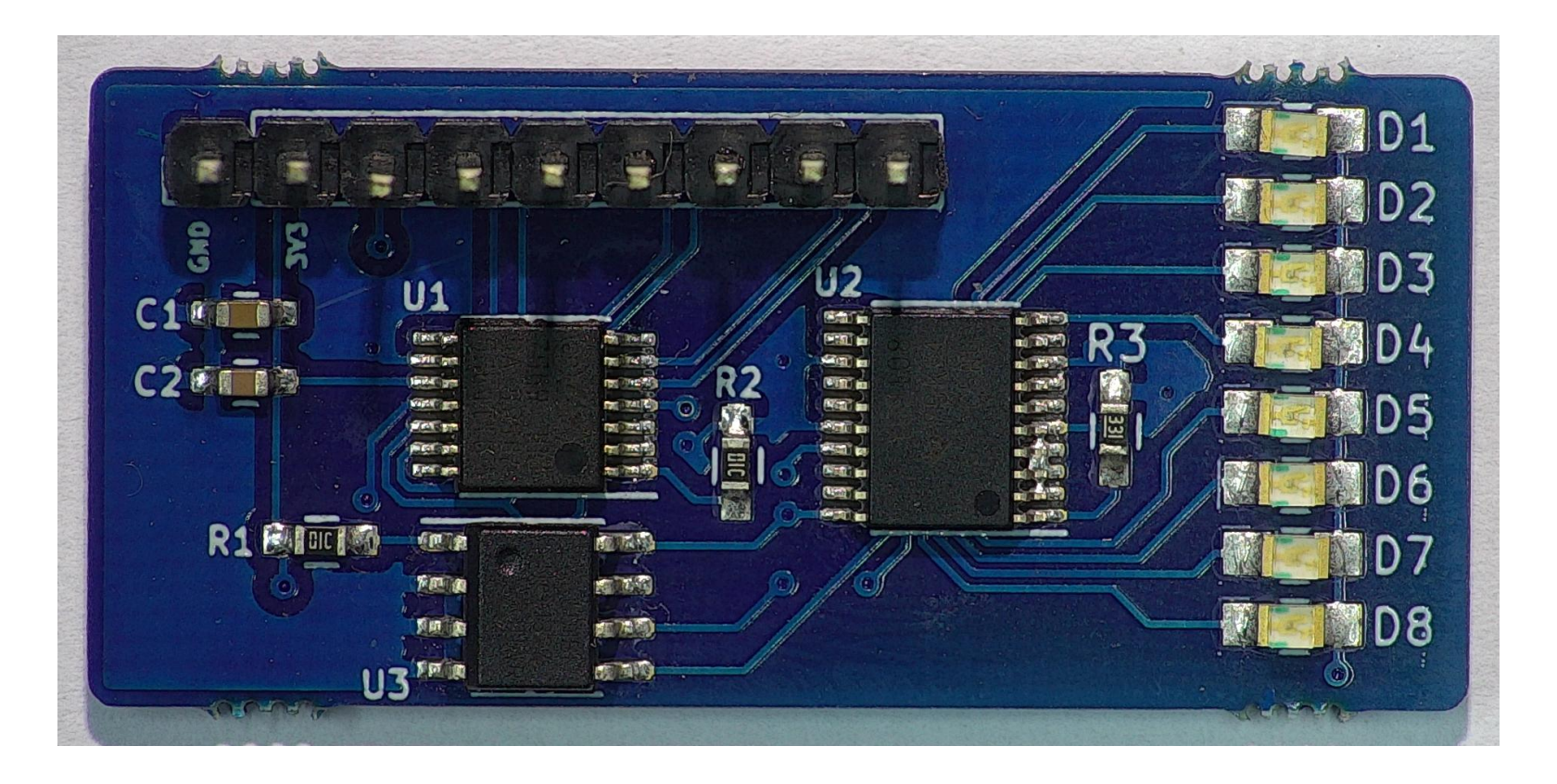

# **Exercise - Finding SWD !**

- Connect the target to Hydrabus
  - GND first!
  - Then all other target pins to PBx
  - Power supply is 3.3V !
- Connect Hydrabus to the PC via USB
  - Access the CLI
    - Putty, telnet (Windows)
    - Screen (Linux)
- Enter 2-wire mode
- Use the integrated bruteforce utility

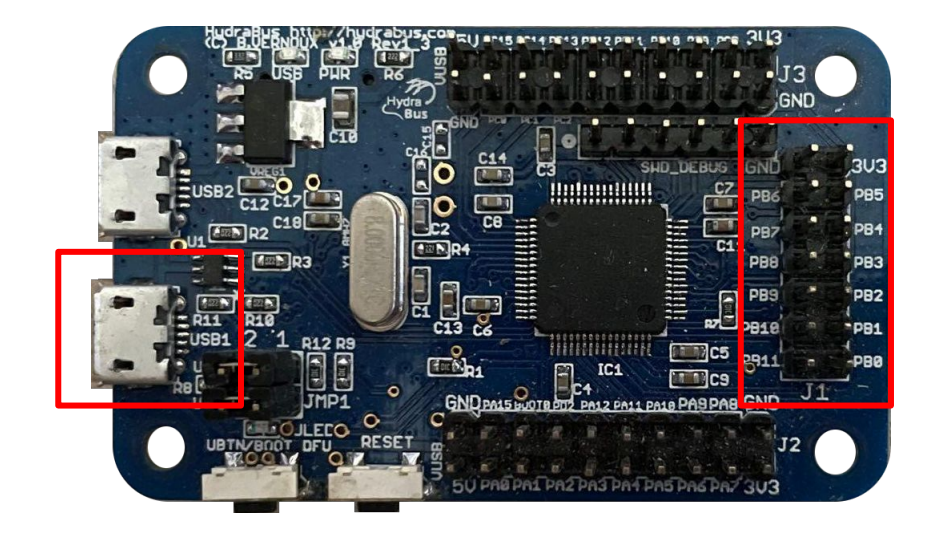

## Solution

#### > **2-wire**

twowire1> brute7 Bruteforce on 7 pins. Device found. IDCODE : 0x3BC11477 CLK: PBx IO: PBx

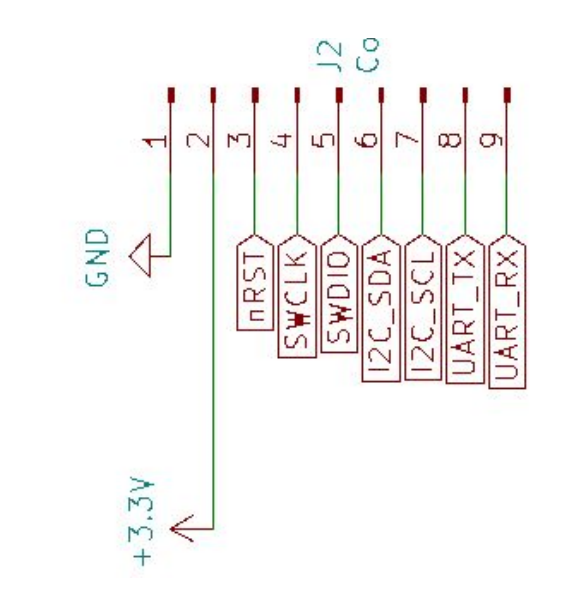

## How does it work ?

- Hydrabus will treat all pins combination as SWCLK/SWDIO, then for each combination:
  - Send SWD initialization
  - Read DP IDCODE
- If different than 0x0 or 0xffffffff, display to the user

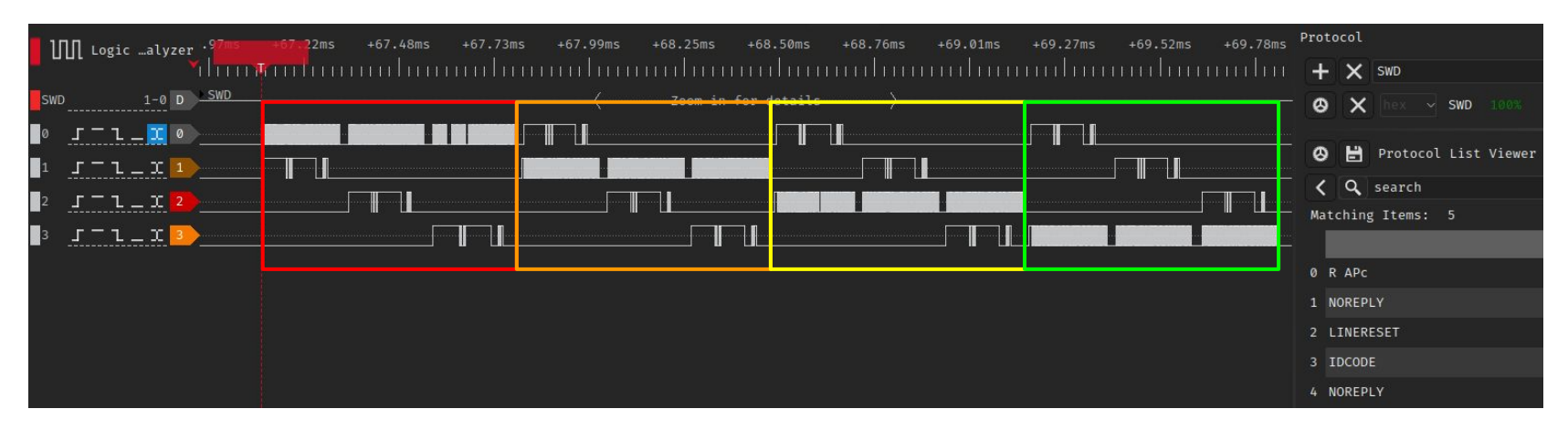

#### **Access Port**

### **AP - Access Ports**

- Access Ports allow access to the target
- ARM provides specifications for two APs
  - Memory Access Port (MEM-AP)
    - Provides access to the core memory and registers
  - JTAG Access Port (JTAG-AP)
    - Allows connection of a JTAG chain to the DAP
- Multiple APs can be added to the DAP if needed

#### **AP - Access**

- Must use the DP to access an AP
- Same as with DP, only 4 registers accessible
  - Extended with banks in the DP SELECT register
- Only one common register: Identification register IDR (@ 0xfc)
  - Bank 0xf, register 0xc

## **AP - Registers**

- Access to a register is made through the DP
- Several steps needed:
  - Set AP address and register bank in DP SELECT register
  - Issue a request to an AP register
  - If necessary, read DP RDBUFF to get return value

#### **MEM-AP**

- AP dedicated to the core memory
  - Allows access to all the MCU memory space
- Many advanced features, but we will only present basic memory reads/writes

## **MEM-AP - Registers**

- **CSW** Control/Status Word (@ 0x0)
  - Control MEM-AP features
- TAR Transfer Address Register (@ 0x4)
  - Set memory address
- **DRW** Data Read Write Register (@ 0x0c)
  - Data to be read/written

## **MEM-AP - Memory read**

- To read value @ 0x12345678 :
  - Set TAR to 0x12345678
  - Read DRW
- Easy?

## **MEM-AP - Complete memory read**

- Set DP SELECT register to bank 0, AP 0
- Write 0x12345678 to AP register 0x4 (TAR)
- (Set DP SELECT register to bank 0, AP 0) (Optional)
- Read to AP register 0xC (DRW)
- Read DP register 0xC (RDBUFF)

### **Core control**

- Cortex-M CPUs can be controlled through special memory-mapped registers
- Allow access to CPU registers, control core, ...
- DHCSR Debug Halt and Control Register (@ 0xE000EDF0)
  - Allow to stop core execution, enable debug, ...

#### **Firmware extraction**

- Firmware is located at a specific memory location
  - Depends on manufacturer, verify memory map in the datasheet
- Access to the firmware must be done with CPU halted

### **Memory maps**

- Extremely useful when reverse engineering a MCU firmware
  - Once the memory map is defined, you can cross-reference any register to find related functions
- Can give a starting point for more complex firmwares
  - Example : Looking for any UART-related functions in a firmware

#### Example : STM32L011

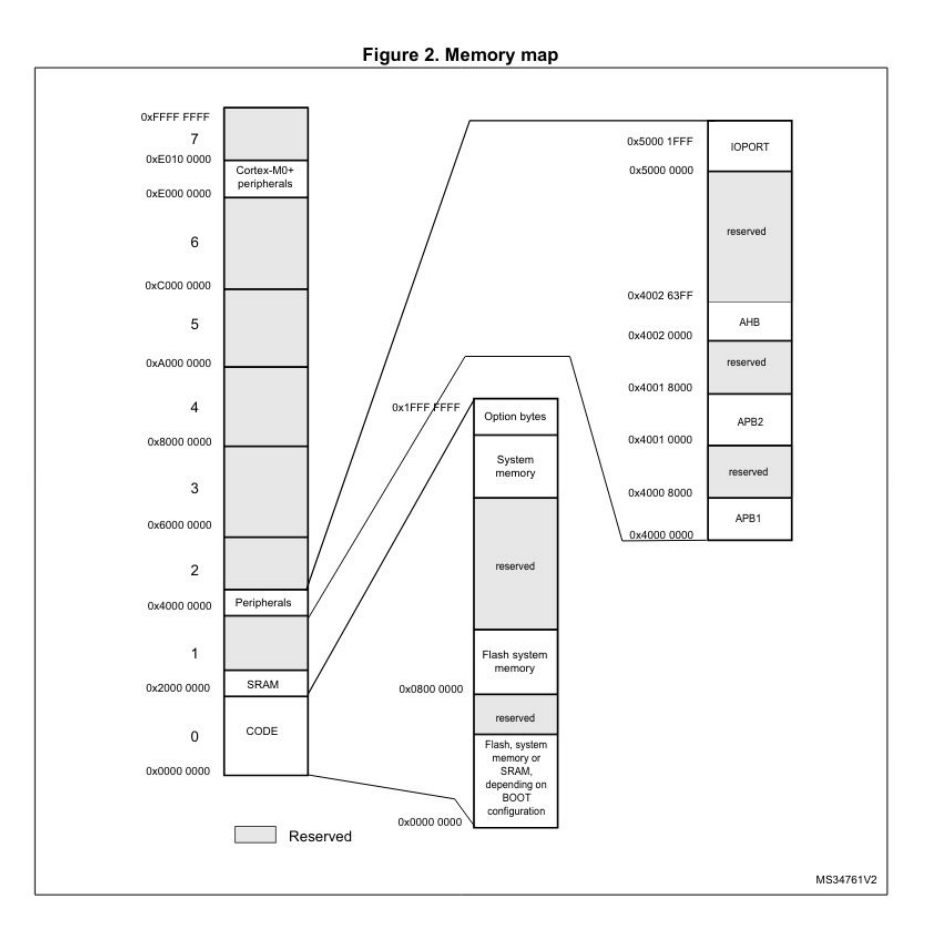

# Instrumenting SWD

- For Hydrabus: pyHydrabus has SWD primitives
  - Python bindings (<u>https://pypi.org/project/pyHydrabus/</u>)
    - pip install pyHydrabus
  - AP/DP read/write

#### **LAB 2**

#### **Firmware extraction**

#### **Exercise - Firmware extraction**

- Use the provided Jupyter notebook
- You should end with a file named firmware.bin

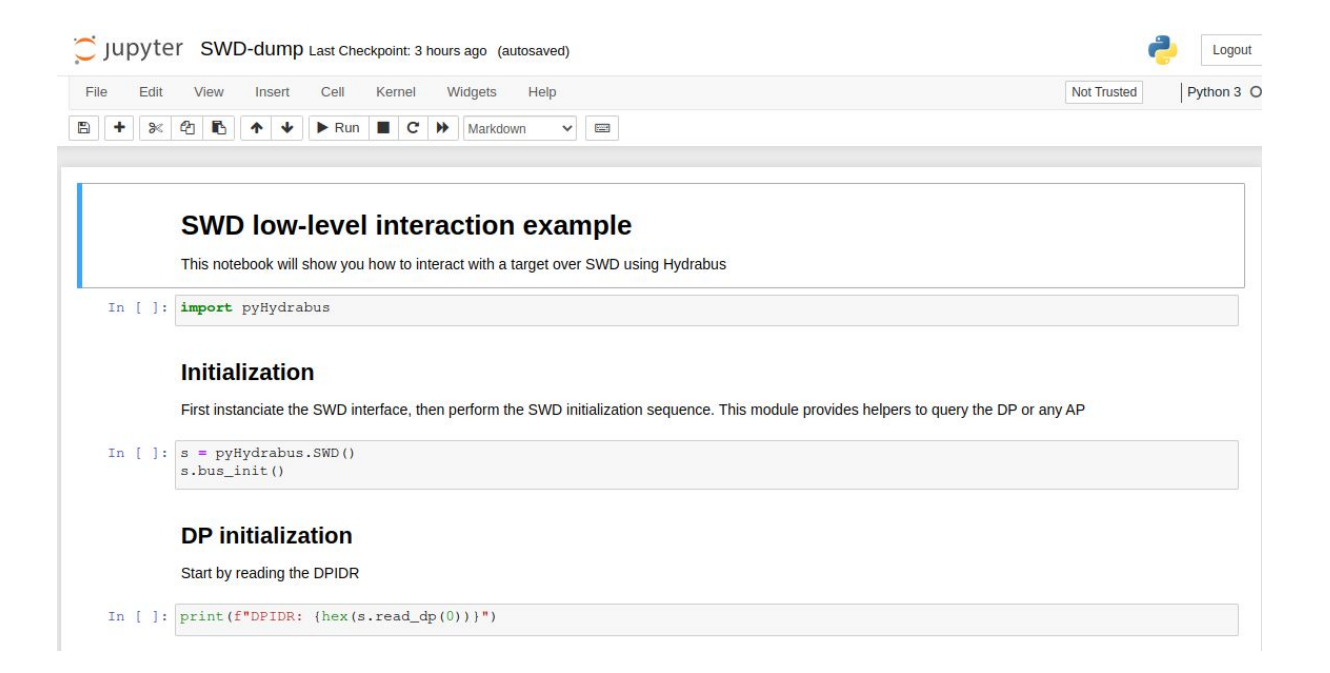

#### MCU

## **MCU - Micro Controller Unit**

- A single chip embeds a processor, memory and peripherals
- Lots of different options
  - Packaging
  - CPU core
  - Memory capacity
  - Peripherals

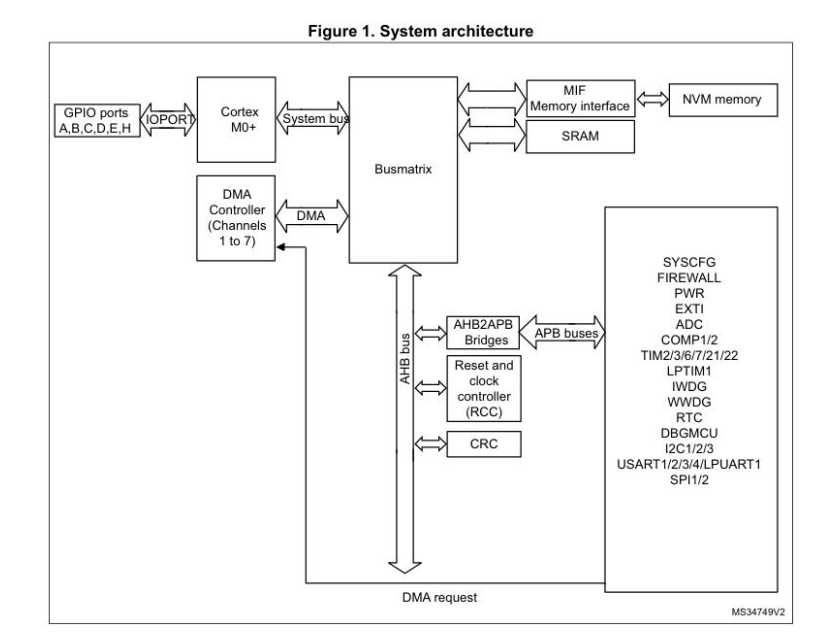

## **MCU - Peripherals**

- All peripherals and capabilities use memory-mapped registers
  - In the MCU memory space, a region is dedicated to those
- When using peripherals, you basically have to read and write to specified memory locations
- All memory locations are defined in the MCU datasheet
- Called MMIO (Memory-Mapped I/O)

## Interrupts

- The MCU can generate interrupts for different events
  - More effective than polling for events in the code
- When an interrupt is enabled
  - MCU stops the current execution
  - Branches to the function pointed at a fixed address
- These fixed addresses are called interrupt vectors
- These interrupts are enabled by the developer

#### ARM

### **ARM - CPU architecture**

- 16 registers
  - R0 R15
- R15 is also known as PC (Program Counter)
  - Equivalent to **EIP** in x86
- R14 is also known as LR (Link register)
  - Stores the return address of a function call
- R13 is also known as SP (Stack Pointer)

## **ARM - Assembly 101**

- Different instruction sets
  - ARM (32 bits instructions)
  - Thumb (16 bits instructions)
  - Thumb-2 (16 & 32 bit instructions)
  - NEON / Jazelle / ... (not part of this course)
- Most embedded firmwares use Thumb(-2) instructions
- An ARM CPU can switch from ARM to THUMB mode on the fly
   When calling a function, the LSB represents the mode
  - 0=ARM, 1=THUMB

#### **ARM - Thumb basic instructions**

| Instruction             | Meaning                                    |
|-------------------------|--------------------------------------------|
| <b>MOV</b> R0, #5       | R0 = 5                                     |
| ADD R0, R1, R2          | R0 = R1 + R2                               |
| <b>SUB</b> R0, #10      | R0 = R0 - 10                               |
| <b>CMP</b> R0, R3       | Calculates R0 – R3, sets flags accordingly |
| BX R8                   | Jumps (Branches) execution to R8           |
| LDR R4, [PC, #22]       | R4 = [PC+22]                               |
| <b>STR</b> R3, [R2, R6] | [R2+R6] = R3                               |
| <b>PUSH</b> {R0-R3, LR} | Pushes R0, R1, R2, R3, LR on the stack     |

#### **ARM - Branch instructions**

| Instruction | Meaning                                       |
|-------------|-----------------------------------------------|
| BEQ R0      | Branch if Z flag is set (equal to zero)       |
| BNE RO      | Branch if Z flag is unset (not equal to zero) |
| BGE R0      | Branch if greater or equal                    |
| BLT R0      | Branch if lower than                          |
| BGT         | Branch if bigger than                         |
| BLE         | Branch if less or equal                       |

Most Thumb instructions can be executed conditionally based on the values of Application Program Status Register (APSR) condition flags (e.g., Zero, Carry, Overflow, Negative).

## **ARM - Calling convention**

- Usually, function parameters are passed in r0 to r3
- Result is stored in r0 at the end of the function

| Instruct             | ions                                       | Meaning                   |  |  |  |  |
|----------------------|--------------------------------------------|---------------------------|--|--|--|--|
| mov.w<br>mov.w<br>bl | r0, #0x3e8<br>r1, #0x01<br><i>function</i> | <i>function</i> (1000, 1) |  |  |  |  |

#### LAB 3

#### **Firmware analysis**

#### Firmware - Base address

- Update files usually contains only the MCU flash image
- The base address can be different than 0x0

   On STM32, flash base is 0x0800\_0000
- Loading the firmware to the correct base address is crucial for RE
- If not correctly done, all references will point to the wrong place...;(

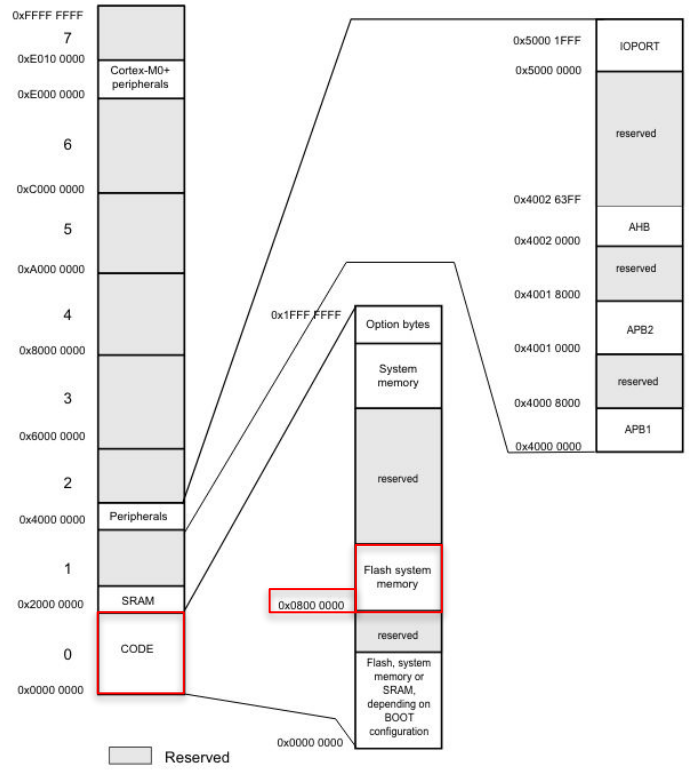

#### **Exercise - Firmware**

#### Load the firmware in Ghidra

| Format:             | Raw Binary                | •          |                        |                    |         |          |     |
|---------------------|---------------------------|------------|------------------------|--------------------|---------|----------|-----|
| Language:           |                           |            |                        |                    |         |          |     |
| 5.5                 |                           |            | <b></b>                |                    |         |          |     |
| Destination Folder: | workshop_102:/            |            |                        |                    |         |          |     |
| Program Name:       | firmware.bin              |            |                        |                    |         |          |     |
| 5                   |                           |            |                        |                    |         |          |     |
|                     |                           | -          |                        |                    |         |          |     |
|                     | Please select a language  | •          |                        | Language           |         |          | ^ X |
|                     | Trease select a language. | Select Lar | nguage and Compi       | ler Specification  |         |          |     |
|                     | OK Cancel                 | Proc       | 🖹 Variant              | Size               | Endian  | Compiler |     |
|                     |                           | ARM        | Cortex                 | 32                 | big     | default  |     |
|                     |                           | ARM        | Cortex                 | 32                 | little  | default  |     |
|                     |                           | tricore    | default                | 32                 | little  | default  |     |
|                     |                           | tricore    | TC172x                 | 32                 | little  | default  |     |
|                     |                           | tricore    | TC176x                 | 32                 | little  | default  | 2   |
|                     |                           | tricore    | TC29x                  | 32                 | little  | default  | V   |
|                     |                           | Filter:    | cor                    |                    |         |          | •   |
|                     |                           | Descrip    | tion                   |                    |         |          |     |
|                     |                           | ARM C      | ortex / Thumb little e | ndian              |         |          |     |
|                     |                           |            |                        |                    |         |          |     |
|                     |                           | Show       | Only Recommended       | l Language/Compile | r Specs |          |     |
|                     |                           | -          |                        |                    |         |          |     |
|                     |                           |            |                        |                    |         |          |     |
|                     |                           |            |                        |                    | ncel    |          |     |

| • Impo              | ort /tmp/workshop/firmware.bin | ~ ×     |                                           |                                |
|---------------------|--------------------------------|---------|-------------------------------------------|--------------------------------|
| Format:             | Raw Binary                     |         |                                           |                                |
| Language:           | ARM:LE:32:Cortex:default       |         |                                           |                                |
| Destination Folder: | workshop_102:/                 |         |                                           |                                |
| Program Name:       | firmware.bin                   |         |                                           |                                |
|                     |                                | Options | • Options                                 | ~ ×                            |
|                     |                                |         | Block Name<br>Base Address<br>File Offset | оврооооо<br>0x0 <sub>Нех</sub> |
|                     |                                |         | Length<br>Apply Processor Defined Labels  | 0x2000 <sub>Hex</sub>          |
|                     |                                |         | Anchor Processor Defined Labels           | <b>V</b>                       |
|                     |                                |         | O <u>K</u> <u>C</u> a                     | ncel                           |

## Firmware - Memory map

- Once code is loaded, we need to reconstruct the memory map
- Knowing registers addresses can help A LOT
  - MMIO
  - Need to get the memory map from the datasheet

- Reconstructing the interrupt vector table also helps
  - Normally in the datasheet
  - At least get the initial PC value

### **Firmware - Peripherals**

#### **CMIS-SVD**

Common Microcontroller Software Interface Standard (CMSIS)

System View Description (SVD)

https://github.com/posborne/cmsis-svd

#### SVD-Loader

Python script for Ghidra which parses SVD files and generates the peripheral structs and memory maps

https://github.com/leveldown-security/SVD-Loader-Ghidra

xml version="1.0" encoding="utf-8" standalone="no"?> device schemaVersion="1.1" xmlns:xs="http://www.w3.org/2001/XMLSchema-instance" ks:noNamespaceSchemaLocation="CMSIS-SVD Schema 1 1.xsd"> <name>STM32L0x1</name> <description>STM32L0x1</description> <name>CM0+</name> <revision>r0p0</revision> <mpuPresent>false</mpuPresent> <fpuPresent>false</fpuPresent> CMSIS-SVD XML Hierarchy <size>0x20</size> <resetValue>0x0</resetValue> <resetMask>0xFFFFFFFF</resetMask> Device Level **CPU Level** <name>AES</name> <description>Advanced encryption standard hardware accelerator</description> **Peripherals Level** <baseAddress>0x40026000</baseAddress> **Registers** Level <offset>0x0</offset> <size>0x400</size> Fields Level <usage>registers</usage> Enumerated Values Level <name>AES\_RNG\_LPUART1</name> <description>AES global interrupt RNG global interr LPUART1 global interrupt through</description> Vendor Extensions

#### **Exercise - Firmware**

| • 🔑 🗙 | 0 🌚 🛛 😰 🤤       |                                                                        |                  |
|-------|-----------------|------------------------------------------------------------------------|------------------|
| • ×   | ^ _             | Bundle Manager [CodeBrowser: workshop_102:/firmware.bin]               | i.               |
|       |                 |                                                                        | dit <u>H</u> elp |
| 🕂 🗙 🕂 | S -             |                                                                        | undle Manager    |
|       | 🖹 Build Summary | Path                                                                   | nabled           |
|       |                 | \$GHIDRA_HOME/Debug/Debugger-agent-dbgmodel-traceloader/ghidra_scripts | $\checkmark$     |
|       |                 | \$GHIDRA_HOME/Debug/Debugger-agent-frida/ghidra_scripts                | $\checkmark$     |
|       |                 | \$GHIDRA_HOME/Debugger/ghidra_scripts                                  | $\checkmark$     |
|       |                 | \$GHIDRA_HOME/Features/Base/ghidra_scripts                             | $\checkmark$     |
|       |                 | \$GHIDRA_HOME/Features/BytePatterns/ghidra_scripts                     | $\checkmark$     |
|       |                 | \$GHIDRA_HOME/Features/Decompiler/ghidra_scripts                       | $\checkmark$     |
|       |                 | \$GHIDRA_HOME/Features/FileFormats/ghidra_scripts                      | $\checkmark$     |
|       |                 | \$GHIDRA_HOME/Features/FunctionID/ghidra_scripts                       | $\checkmark$     |
|       |                 | \$GHIDRA_HOME/Features/GnuDemangler/ghidra_scripts                     | $\checkmark$     |
|       |                 | \$GHIDRA_HOME/Features/MicrosoftCodeAnalyzer/ghidra_scripts            | $\checkmark$     |
|       |                 | \$GHIDRA_HOME/Features/PDB/ghidra_scripts                              | $\checkmark$     |
|       |                 | \$GHIDRA_HOME/Features/Python/ghidra_scripts                           | $\checkmark$     |
|       |                 | \$GHIDRA_HOME/Features/VersionTracking/ghidra_scripts                  | $\checkmark$     |
|       |                 | \$GHIDRA_HOME/Processors/8051/ghidra_scripts                           | $\checkmark$     |
|       |                 | \$GHIDRA_HOME/Processors/Atmel/ghidra_scripts                          | $\checkmark$     |
|       |                 | \$GHIDRA_HOME/Processors/DATA/ghidra_scripts                           | $\checkmark$     |
|       |                 | \$GHIDRA_HOME/Processors/JVM/ghidra_scripts                            | $\checkmark$     |
|       |                 | \$GHIDRA_HOME/Processors/PIC/ghidra_scripts                            | $\checkmark$     |
|       |                 | \$USER_HOME/ghidra_scripts                                             | V                |
| Ð     |                 |                                                                        | lter:            |

#### **SVD** files

| 🜔 Script Manager - 1 scrip | vts (of 288)                                                                       |             |            |                 |                    |                 |                   |
|----------------------------|------------------------------------------------------------------------------------|-------------|------------|-----------------|--------------------|-----------------|-------------------|
| 🕨 🗀 Analysis 🛛 🛓           | Name Description                                                                   |             |            | STM32F301.svd   | STM32F469.svd      | STM32G050.svd   | STM32G484xx.svd   |
| C ARM                      | SVD-Loader.py Load specified SVD and generate peripheral memory maps & structures. |             |            | STM32F302.svd   | STM32F730.svd      | STM32G051.svd   | STM32G491xx.svd   |
| Binary                     |                                                                                    | My Computer | svd        | STM32F303.svd   | STM32F745.svd      | STM32G061.svd   | STM32G4A1xx.svd   |
| C++                        |                                                                                    |             | c.svd      | STM32F373.svd   | STM32F750.svd      | STM32G070.svd   | STM32GBK1CBT6.svd |
| Cleanup                    |                                                                                    |             | coud       | STM22E2v4 avd   | STM22E765 avd      | STM226071 avd   | STM22H742x avd    |
| Conversion                 |                                                                                    | Desktop     | usva       |                 | STW32F765.SV0      |                 | STM32H742X.SVU    |
| CustomerSub                |                                                                                    |             | c.svd      | STM32F3x8.svd   | STM32F7x.svd       | STM32G07x.svd   | STM32H743x.svd    |
| Data                       |                                                                                    |             | c.svd      | STM32F401.svd   | STM32F7x2.svd      | 📄 STM32G081.svd | STM32H750x.svd    |
| Debugger                   |                                                                                    | Home        | svd        | STM32F405.svd   | STM32F7x3.svd      | STM32G0B0.svd   | STM32H753x.svd    |
| DWARF                      |                                                                                    |             | x.svd      | STM32F407.svd   | STM32F7x5.svd      | STM32G0B1.svd   | STM32H7A3x.svd    |
| Emulation                  |                                                                                    |             | ry syd     | STM32E410 svd   | STM32E7x6 svd      | STM32G0C1 svd   | STM22H7B3x svd    |
| Examples                   |                                                                                    | Recent      |            |                 |                    | 3110520001.340  | 51105217755X.5VG  |
| Functions                  |                                                                                    |             | ox.svd     | STM32F411.svd   | STM32F7x7.svd      | STM32G431xx.svd | STM32H7x3.svd     |
| 🛅 FunctionStart            |                                                                                    |             | ox.svd     | STM32F412.svd   | STM32F7x8.svd      | STM32G441xx.svd | STM32H7x5_CM4.svd |
| GEARSHIFT                  |                                                                                    |             | x.svd      | STM32F413.svd   | STM32F7x9.svd      | STM32G471xx.svd | STM32H7x5_CM7.svd |
| images                     |                                                                                    |             | ox svd     | STM32F427 svd   | STM32G030.svd      | STM32G473xx svd | STM32H7x7 CM4.svd |
| Distructions               |                                                                                    |             | and a      | CTM225420 and   |                    | STM32C474word   |                   |
| Iteration                  |                                                                                    |             | sva        | 511VI32F429.5V0 | STW32G031.5Vd      | 51W32G474xx.SV0 | STM32H7X7_CM7.SVd |
|                            |                                                                                    |             | 5vd        | STM32F446.svd   | STM32G041.svd      | STM32G483xx.svd | STM32L0x1.svd     |
| Filter:                    | Filter: svd                                                                        |             | 4          | C               |                    |                 | ٦Þ                |
| ,                          |                                                                                    |             |            |                 |                    |                 |                   |
| SVD-Loader.py              |                                                                                    |             | File name: | STM32L0x1.svd   |                    |                 |                   |
| Load specified SVD and g   | enerate peripheral memory maps & structures.                                       |             | Type:      | All Files (*.*) |                    |                 | •                 |
|                            |                                                                                    |             |            |                 |                    |                 |                   |
| Author: Thomas Roth tho    | mas.roth@leveldown.de                                                              | 1           |            |                 |                    |                 |                   |
| Key Binding:               | u ny                                                                               |             |            |                 | Load SVD File Cano | el              |                   |
| Menu Path:                 |                                                                                    |             |            |                 |                    |                 |                   |
|                            |                                                                                    |             |            |                 |                    |                 |                   |

#### **SVD Loader output**

#### Console - Scripting

SVD-Loader.py> Running... Loading SVD file... Done! Generating memory regions... Done! Generating peripherals... AES DMA1 CRC GPIOA GPIOB GPIOC GPIOD GPIOH GPIOE LPTIM RTC USART1 USART2 USART4 USART5 IWDG WWDG Firewall RCC SYSCFG\_COMP SPI1 SPI2 I2C1 I2C2 12C3 PWR Flash EXTI ADC DBG TIM2 TIM3 TIM6 TIM7 TIM21 TIM22 LPUART1 NVIC MPU STK SCB

SVD-Loader.pv> Finished!

🔒 🌽 🗙

| 🛄 Memory Map - I | Memory Map - Image Base: 00000000 📫 🗣 🖶 🛧 🛨 🚸 🕱 🛆 |   |          |        |              |   |   |              |             |         |             |                   |               |                 |
|------------------|---------------------------------------------------|---|----------|--------|--------------|---|---|--------------|-------------|---------|-------------|-------------------|---------------|-----------------|
|                  | 204                                               |   |          |        |              |   |   | N            | lemory Bloc | ks      |             |                   |               |                 |
| Name             | Start                                             | A | End      | Length | R            | W | Х | Volatile     | Overlay     | Туре    | Initialized | Byte Source       | Source        | Comment         |
| ram              | 08000000                                          |   | 08001fff | 0×2000 | V            | 1 | 1 |              |             | Default |             | File: firmware.bi | Binary Loader |                 |
| TIM2_TIM3        | 40000000                                          |   | 400007ff | 0×800  | $\checkmark$ | 1 |   | $\checkmark$ |             | Default |             |                   |               | Generated by SV |
| TIM6_TIM7        | 40001000                                          |   | 400017ff | 0×800  | V            | 1 |   | $\checkmark$ |             | Default |             |                   |               | Generated by SV |
| RTC_WWDG_IW      | 40002800                                          |   | 400033ff | 0xc00  | $\checkmark$ | 1 |   | $\checkmark$ |             | Default |             |                   |               | Generated by SV |
| SPI2             | 40003800                                          |   | 40003bff | 0×400  | V            | 1 |   | $\checkmark$ |             | Default |             |                   |               | Generated by SV |
| USART2_LPUART    | 40004400                                          |   | 40005bff | 0×1800 | $\checkmark$ | 1 |   | $\checkmark$ |             | Default |             |                   |               | Generated by SV |
| PWR              | 40007000                                          |   | 400073ff | 0×400  | V            | 1 |   | $\checkmark$ |             | Default |             |                   |               | Generated by SV |
| LPTIM_I2C3       | 40007800                                          |   | 40007fff | 0×800  | $\checkmark$ |   |   | 1            |             | Default |             |                   |               | Generated by SV |
| SYSCFG_COMP      | 40010000                                          |   | 40010bff | 0xc00  | V            |   |   | ~            |             | Default |             |                   |               | Generated by SV |
| TIM22            | 40011400                                          |   | 400117ff | 0×400  | 1            | 1 |   | -            |             | Default |             |                   |               | Generated by SV |
| Firewall         | 40011c00                                          |   | 40011fff | 0×400  | 1            | V |   | -            |             | Default |             |                   |               | Generated by SV |
| ADC              | 40012400                                          |   | 400127ff | 0×400  | $\checkmark$ | 1 |   | $\checkmark$ |             | Default |             |                   |               | Generated by SV |
| SPI1             | 40013000                                          |   | 400133ff | 0×400  | 1            | V |   | 1            |             | Default |             |                   |               | Generated by SV |
| USART1           | 40013800                                          |   | 40013bff | 0×400  | 1            | 1 |   | -            |             | Default |             |                   |               | Generated by SV |
| DBG              | 40015800                                          |   | 40015bff | 0×400  | 1            | V |   | 1            |             | Default |             |                   |               | Generated by SV |
| DMA1             | 40020000                                          |   | 400203ff | 0×400  | 1            | 1 |   | 1            |             | Default |             |                   |               | Generated by SV |
| RCC              | 40021000                                          |   | 400213ff | 0×400  | 1            | V |   | 1            |             | Default |             |                   |               | Generated by SV |
| Flash            | 40022000                                          |   | 400223ff | 0×400  | 1            | 1 |   | 1            |             | Default |             |                   |               | Generated by SV |
| CRC              | 40023000                                          |   | 400233ff | 0×400  | 1            | ✓ |   | 1            |             | Default |             |                   |               | Generated by SV |
| AES              | 40026000                                          |   | 400263ff | 0×400  | 1            | 1 |   | 1            |             | Default |             |                   |               | Generated by SV |
| GPIOA_GPIOB_G    | 50000000                                          |   | 500013ff | 0×1400 | 1            | ✓ |   | 1            |             | Default |             |                   |               | Generated by SV |
| GPIOH            | 50001c00                                          |   | 50001fff | 0×400  | 1            | 1 |   | 1            |             | Default |             |                   |               | Generated by SV |
| STK              | e000e010                                          |   | e000e020 | 0×11   | 1            | ✓ |   | 1            |             | Default |             |                   |               | Generated by SV |
| NVIC             | e000e100                                          |   | e000e43c | 0x33d  | 1            |   |   | 1            |             | Default |             |                   |               | Generated by SV |
| SCB              | e000ed00                                          |   | e000ed40 | 0×41   | 1            | V |   | 1            |             | Default |             |                   |               | Generated by SV |
| MPU              | e000ed90                                          |   | e000eda4 | 0x15   |              |   |   | 1            |             | Default |             |                   |               | Generated by SV |

### SRAM ?

• If SRAM is missing, just add it manually

| ۰                               | Add Memory Block 🛛 🔨 🗙                 |
|---------------------------------|----------------------------------------|
| Block Name:                     | SRAM                                   |
| Start Addr:                     | (ram: 🔹 20000000                       |
| Length:                         | 0x800                                  |
| Comment:                        |                                        |
| 🗹 Read                          | 🗹 Write 🗹 Execute 🗌 Volatile 🗌 Overlay |
| Block Types                     |                                        |
| Default                         |                                        |
| <ul> <li>Initialized</li> </ul> | ○ File Bytes                           |
|                                 | O <u>K</u> <u>C</u> ancel              |

## Interrupt Vector Table (IVT)

- Contains the reset value of the stack pointer and the start address
- Exception vectors, for all exception handlers
- The least-significant bit of each vector is 1 (exception is in Thumb code)

| Exception number                 | IRQ number                      | Offset                                                   | Vector                                                                                                |
|----------------------------------|---------------------------------|----------------------------------------------------------|----------------------------------------------------------------------------------------------------|
| 16+n                             | n<br>Oxi                        | 0040+4n                                                  | IRQn                                                                                                  |
| 18<br>17<br>16<br>15<br>14<br>13 | 2<br>1<br>0<br>-1<br>-2         | 0x004C<br>0x0048<br>0x0044<br>0x0040<br>0x003C<br>0x0038 | IRQ2<br>IRQ1<br>IRQ0<br>Systick<br>PendSV<br>Reserved                                                 |
| 12<br>11<br>10<br>9<br>8<br>7    | -5                              | 0x002C                                                   | Reserved for Debug<br>SVCall<br>Reserved                                                              |
| 6<br>5<br>4<br>3<br>2<br>1       | -10<br>-11<br>-12<br>-13<br>-14 | 0x0018<br>0x0014<br>0x0010<br>0x000C<br>0x0008<br>0x0004 | Usage fault<br>Bus fault<br>Memory management fault<br>Hard fault<br>NMI<br>Reset<br>Initial SP value |

### **Reset Function**

- Initialize some registers
- 0x08001a18 == SystemInit()
  - Functions for system and clock setup available in system\_stm32l0xx.c
- 0x08001af8 == \_\_libc\_init\_array()
  - GCC will put every constructor into an array in their own section of flash
  - Newlib will iterate through the array to call static constructors

#### void FUN\_08001a74(void)

```
{
    int iVar1;
    undefined4 *puVar2;

    if (_Reset >> 0x18 == 0x1f) {
        Peripherals::RCC.APB2ENR = 1;
        Peripherals::SYSCFG_COMP.CFGR1 = 0;
    }
    for (iVar1 = 0; (undefined4 *)((int)&DAT_20000000 + iVar1) < &DAT_20000004; iVar1 = iVar1 + 4) {
        *(undefined4 *)((int)&DAT_20000000 + iVar1) = *(undefined4 *)((int)&DAT_08001da4 + iVar1);
    }
    for (puVar2 = &DAT_20000004; puVar2 < &DAT_2000000f0; puVar2 = puVar2 + 1) {
        *puVar2 = 0;
    }
    FUN_08001a18();
    FUN_08001a8();
    FUN_08001a8();
    do {
        ywhile( true );
    }
}</pre>
```

• 0x08000388 == main()

## **RE** tips

- Start from something known
- UART printings "Init done"
- LEDs blinking
- Enough tips...get the flag !

FUN 0800088c(&DAT\_200000a0); FUN\_08000a50(&DAT\_200000a0,0); FUN\_08000a9c(&DAT\_200000a0,0); DAT\_20000020 = &Peripherals::LPUART1;  $DAT_{20000024} = 0x1c200;$ DAT 20000028 = 0; DAT\_20000034 = 0xc;  $DAT_{2000002c} = 0;$ DAT\_20000030 = 0; DAT 20000038 = 0; DAT\_20000040 = 0; DAT\_20000044 = 0; FUN\_080019b4(&DAT\_20000020); FUN 080004b4(): FUN\_0800050c(0xff); FUN\_08000b58(100); FUN\_0800050c(0); FUN\_0800187c(&DAT\_20000020, "Init done\r\n", 0xb, 0xffffffff); do { iVar4 = 0; do { cVar2 = '\0': do { cVar3 = cVar2 + '\x01'; FUN\_08000540(cVar2); FUN\_08000b58(100); cVar2 = cVar3; } while (cVar3 != '\b'); cVar2 = '\a'; do { cVar3 = cVar2 + -1;FUN\_08000540(cVar2); FUN\_08000b58(100); cVar2 = cVar3; } while (cVar3 != -1); FUN\_080005ac(&DAT\_08001d23 + iVar4 \* 8); iVar4 = iVar4 + 1; FUN 08000b58(100); } while (iVar4 != 9); } while( true );

# **Congratulations** !!!

- You survived the workshop !
- Hopefully learn something new about electronics
  - Low-level SWD interactions with an ARM device
  - Firmware extraction via the debug interface
  - Firmware loading & analysis with Ghidra

#### **THANK YOU !**